| 簽核通知      | 1 差勤     |                               |  |
|-----------|----------|-------------------------------|--|
| 差動作業      | 請假作業     |                               |  |
| 34/11/5/8 | 输伏作業     | DX/MMA.                       |  |
| 個人資料      | 一般加班     | 2 — 船加班                       |  |
| 差勤管理 •    | 專案加班     |                               |  |
| 輸班作業 •    | 公出差作業    | 1-10-23 選擇 23 · 時 59 · 分 2359 |  |
| 值班作業,     | 忘刷卡作業    |                               |  |
| 機關速置,     | 其它所屬差動資料 |                               |  |
| 系統續續,     | 差勒資料查詢   | ·遮凿之事由•                       |  |
| 機關改制,     | 差假加班撒銷修改 |                               |  |
|           | 字數       | <b>唐轮</b> 入100字以内,            |  |
|           | 附件 增加    | 1 移除 檔案一次上傳大小全部不可大於108        |  |
|           |          | 送出 重設                         |  |
|           |          |                               |  |
|           |          |                               |  |
|           |          |                               |  |

1. 請於加班事實發生前填寫加班申請表(點選差勤作業->一般加班)。

| ← → C                                  |                                             |
|----------------------------------------|---------------------------------------------|
| In the O solution of the second second | 包計系統/約個人資料·優在台灣風球區·發展人事理整理總規用               |
| 簽核通知 >                                 | ASSETTI 10450-0-04 LANGS-071                |
| 差勤作業 <b>,</b>                          | 。遇援你走过了中心,可能到了你的问题。                         |
| 費用作業,                                  | • 医痒似加瓜入具,日期可以防什至迭取作未。                      |
| 個人資料 •                                 | 加班人人事室                                      |
| 差勤管理 ,                                 |                                             |
| 輸班作業 <b>&gt;</b>                       | 加照 201.00 30 30 30 30 30 30 30 4 填舄加坩時間、日期。 |
| 值班作業 ,                                 | 免時下 =                                       |
| 機関連置・                                  | 記念題示<br>翻示                                  |
| 系统维援 •                                 |                                             |
| 機關改制。                                  | ex:辦理104學年度國中技驗軟育宣導時很農業部・ 5 填寫具體加班事件。       |
|                                        |                                             |
|                                        |                                             |
|                                        |                                             |
|                                        | ─────────────────────────────────────       |
|                                        |                                             |
|                                        | ガー ガー ガー ガー ガー ガー ガー ガー ガー ガー ガー ガー ガー ガ    |
|                                        |                                             |
|                                        |                                             |
|                                        | 8中国社 ひま・水 11 4 - <sup>79042 7</sup>         |
|                                        |                                             |

2. 加班事實當日,請刷「加班卡」(點選簽核通知->線上刷卡)。

| _ |               |      |                                                         |                  |  |
|---|---------------|------|---------------------------------------------------------|------------------|--|
|   | 定期非来・         | 定限时几 |                                                         | 線上刷卡             |  |
|   | 費用作業,         | 通知事項 | 框組別 0531A                                               | 主機系統時間: 15:49:58 |  |
|   | 個人資料,         | 表單查詢 | #                                                       |                  |  |
|   | <b>差勤管理</b> > |      | <ul> <li>全天應上班時數:8小時</li> <li>午休時間:1200~1300</li> </ul> | 上下班卡             |  |
|   | 輸班作業 ·        |      |                                                         | 上班卡              |  |
|   | 值班作業,         |      |                                                         | 下班-+             |  |
|   | 根類達置,         | 2 11 | 1开盟始時。                                                  |                  |  |
|   | 系统编辑。         |      |                                                         | 加班卡              |  |
|   | 機關改制、         | 「」   | 训加灶進。                                                   | 加口开注意            |  |
|   |               |      |                                                         |                  |  |
|   |               |      |                                                         | 3 加址結束後,         |  |
|   |               |      |                                                         |                  |  |
|   |               |      |                                                         | 「ゆうり日本」でし、。      |  |
|   |               |      |                                                         |                  |  |
|   |               |      |                                                         |                  |  |
|   |               |      |                                                         |                  |  |

3 加班後,申請加班費。

(1)選取欲請領加班費之日期、時數 (點選費用作業->加班費請領->加班費請 領)。

| 9 |                  |          |   |        |   | AND STOLE PRIME PRIME ( 1992) 11 ( 1992) 11 ( 1992) 11 ( 1992) 11 ( 1992) 11 ( 1992) 11 ( 1992) 11 ( 1992) 11 ( |
|---|------------------|----------|---|--------|---|----------------------------------------------------------------------------------------------------|
| 3 | 10 85 (Triat .   |          |   |        |   | 加班費請領                                                                                                    |
| 3 | 費用作業             | 加旺費請領    |   | 加旺費請領  |   | 1費用作業->加班費請領->加班費請領                                                                                             |
| 1 | 血人質科 ·           | 公定际算明明   | 2 | 個人列印   | ' | 送出                                                                                                    |
| 1 | 些勤管理 >           | 公假旅費請領   |   | 單位列印   |   |                                                                                                    |
| 8 | 喻班作業 ·           | 外勤費用請領   |   | 機關列印   | • |                                                                                                    |
| 0 | <b>直班作乘</b> ,    | 值班費請領    |   | 大型活動加班 |   |                                                                                                    |
| 1 | 俄斯達置 •           | 未休假加班費   |   |        |   |                                                                                                    |
| 1 | 私院總護 🔸           | 生活津贴補助申請 |   |        |   |                                                                                                    |
| 4 | 機關改制 >           |          |   |        |   |                                                                                                    |
|   | NUMBER OF STREET |          |   |        |   |                                                                                                    |
|   |                  |          |   |        |   |                                                                                                    |
|   |                  |          |   |        |   |                                                                                                    |
|   |                  |          |   |        |   |                                                                                                    |
|   |                  |          |   |        |   |                                                                                                    |
|   |                  |          |   |        |   |                                                                                                    |
|   |                  |          |   |        |   |                                                                                                    |
|   |                  |          |   |        |   |                                                                                                    |

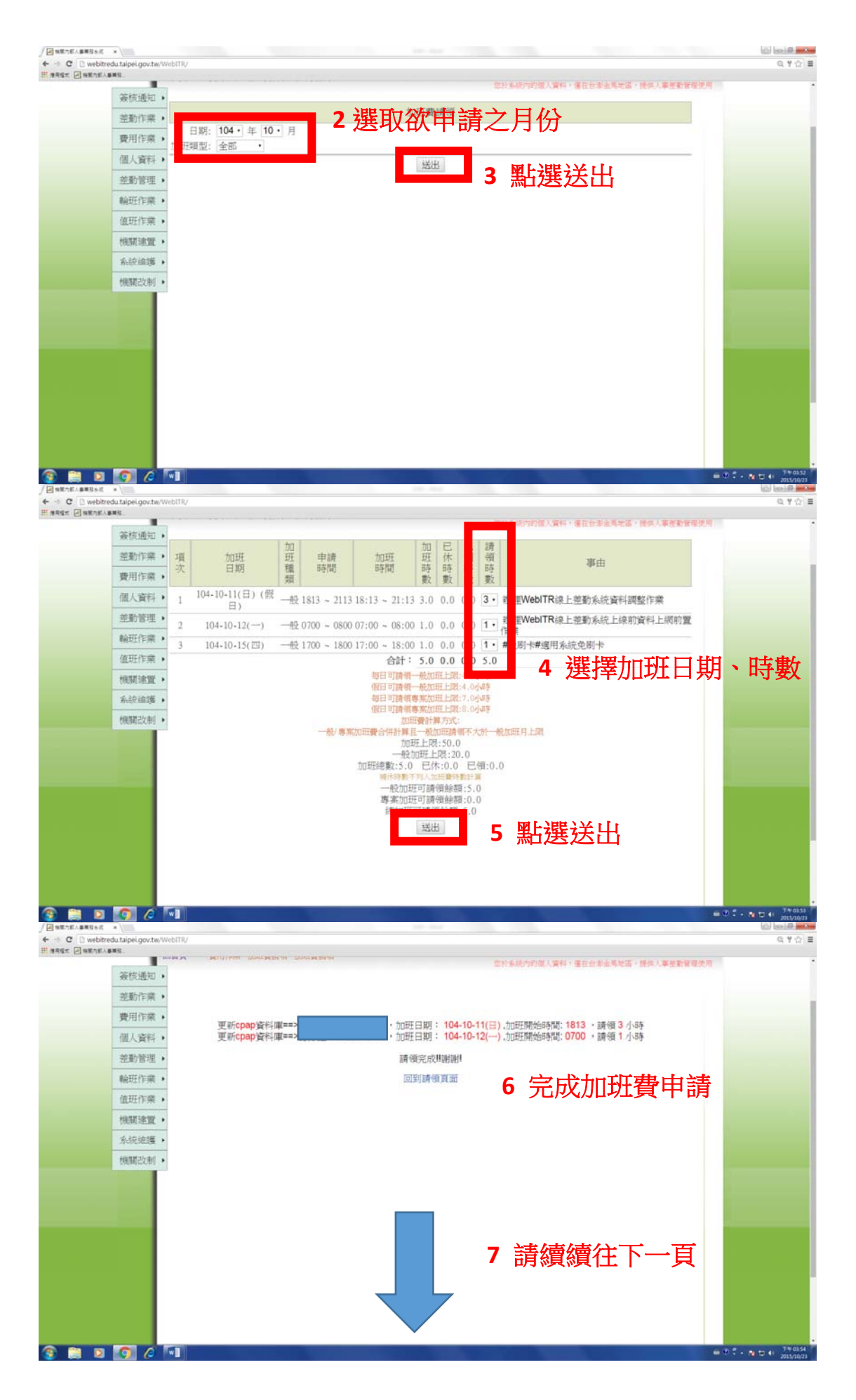

(2)加班費「個人清冊」列印(點選費用作業->加班費請領->個人列印->個人清冊 列印)-列印出來之文件表頭名稱為「加班明細表」

|                       | elit × bitredu.taipei.gov.tw/V  | /ebITR/                                   |                            |          |                                | Q Y (2) |
|-----------------------|---------------------------------|-------------------------------------------|----------------------------|----------|--------------------------------|---------|
| 845× @ 887            | 18./885.                        | warm and a second second                  | NUMBER OF STREET           |          |                                |         |
|                       | 簽核通知 •                          |                                           |                            |          | 如何和APD的小餐料,還在目室服務場處,證例人學生和實現的場 |         |
|                       | 动着行行:202 。                      |                                           |                            | 加班費請領    |                                |         |
|                       | 費用作業                            | 加班費請領                                     | 加班費請領                      |          | ▲ 1費用作業->加班費請                  |         |
|                       | 個人資料。                           | 公主的實研領                                    | 個人列印                       | 個人清冊列印   | 缙_<個人列FIL-<個人                  | \$      |
|                       | 差勤管理 •                          | 公假旅費請領                                    | • 單位列印                     | • 個人聽表列印 | 「「「「」」、「」」、「」」、「」」、「」」、「」      |         |
|                       | 輸班作業 ,                          | 外勤費用請領                                    | <ul> <li>根期列印</li> </ul>   | •        | 冊列印                            |         |
|                       | 值班作業 •                          | 值班費請領                                     | <ul> <li>大型活動加班</li> </ul> | *        |                                |         |
|                       | 機關速置,                           | 未休假加班費                                    | •                          |          |                                |         |
|                       | 糸統維護 ・                          | 生活津贴補助申請                                  |                            |          |                                |         |
|                       | 機關改制 •                          |                                           |                            |          |                                |         |
|                       |                                 |                                           |                            |          |                                |         |
|                       |                                 |                                           |                            |          |                                |         |
|                       |                                 |                                           |                            |          |                                |         |
|                       |                                 |                                           |                            |          |                                |         |
|                       |                                 |                                           |                            |          |                                |         |
|                       |                                 |                                           |                            |          |                                |         |
|                       |                                 |                                           |                            |          |                                |         |
|                       |                                 |                                           |                            |          |                                |         |
| lotredu tepel por the | NielaTP, See Swerting, Swerting | Fee, person particularly a + 144553647990 | È.                         |          |                                |         |

| 6 - C Dunble   | adu tainei neurbuite | vebiti()                                                                                                    | 0 4          |
|----------------|----------------------|----------------------------------------------------------------------------------------------------|--------------|
| H HARE H HEARA | BRS.                 |                                                                                                    | 94 T 12 =    |
|                |                      | 如此A MACHTER AND MENT MACHTER MACHTER MACHT | <b>建理</b> 使用 |
|                | 簽核通知 ,               |                                                                                                    |              |
|                | 差勤作業                 | 2 選取欲列印之月份、日期                                                                                                    |              |
|                | 費用作業                 | 日期 104 · 年 10 · 月<br>加田類型: 金部 ·                                                                                                    |              |
|                | 個人資料                 | 全選 此名 日期 加田類別 裏山                                                                                                    |              |
|                | 差勤管理                 | 104/10/11 18:13~104/1032                                                                                                    |              |
|                | 輸班作業                 | ■ 104/10/12 07:00 ~ 104/10/12 08:00 一般  新理型でもITR線上差勤系統上線前資料上網                                                                                                    |              |
|                | 值班作業                 | 標準格式                                                                                                    |              |
|                | 機關速置,                | <sup>全28</sup> 4C月至88 45日 4 堅比曜 关 11                                                                                                    |              |
|                | 糸統維護 •               |                                                                                                    |              |
|                | 機關改制,                |                                                                                                    |              |
|                |                      |                                                                                                    |              |
|                |                      |                                                                                                    |              |
|                | 1000                 |                                                                                                    |              |
|                |                      |                                                                                                    |              |
|                |                      |                                                                                                    |              |
|                |                      |                                                                                                    |              |
|                |                      |                                                                                                    |              |
|                |                      |                                                                                                    |              |
|                |                      |                                                                                                    |              |

|         |    | _  | 5                                    | ħ₩.Ř     | - 20 HL V | 10 /1      | 4.4   | 伊枚 11        | - <b>R</b> M :   | 2.检山高規                     | <b>查北市</b> ) |
|---------|----|----|--------------------------------------|----------|-----------|------------|-------|--------------|------------------|----------------------------|--------------|
|         | 11 | 10 | <b>第</b> 曲                           | 時間<br>時数 | 已結体       | 村,日<br>15家 | 単位外加所 | 卡 核意<br>型 時間 | 中2月 A<br>25121 2 | 加班日期                       | ALTERNI      |
|         |    | r. | 制理WebTRIE上<br>並<br>動系統資料調整作          | 3        | 0         | 3          | 15    | 1813 2113    | 1813             | 194-10-11(日<br>194-10-11(日 | 12           |
|         |    | 14 | 期增WeNTR線上<br>並<br>動系统上線的資料<br>上期的置作環 | 1        | 0         | t          | ð     | 0700         | 0700             | 104-10-12(                 | -42          |
|         |    | +  |                                      |          |           |            |       |              |                  |                            |              |
|         |    | t  |                                      |          |           |            |       |              |                  |                            |              |
|         |    |    |                                      |          |           |            |       |              |                  |                            |              |
|         |    | +  |                                      |          |           |            |       |              |                  |                            |              |
|         |    | t  |                                      | -        | -         |            | -     | -            | $\vdash$         |                            | -            |
|         |    | +  |                                      | -        |           |            |       |              |                  |                            |              |
| 別印後,埴表  | 6  | 4  |                                      | 40       | 0.0       | 40         | άł    |              | 11               |                            |              |
| 單位主管核章。 | Í  |    |                                      |          |           | 主智         | 單位    |              |                  |                            | 塔农人          |

(3)加班費「個人總表」列印(點選費用作業->加班費請領->個人列印->個人總表 列印)-- 列印出來之文件表頭明稱為「加班費請領單」

| 一回 物度方面人具有效多点 ×                                                                                                    |                           |                            |
|----------------------------------------------------------------------------------------------------|---------------------------|----------------------------|
| ← → C D webitredu.taipei.gov.tw/WebITR/                                                                                                    |                           | @.¥☆]≡                     |
| AD STATUS                                                                                                    | 2013年4月                   | 約約個人資料,僅在台家金馬地區,提供人事運動管理使用 |
| 100 TO 100 TO 100                                                                                                    | 個人加班費列印                   |                            |
| 空動作業 •                                                                                                    |                           |                            |
| 費用作業 加班費請領                                                                                                    | 加班費請領                     |                            |
| 個人資料,公差旅費請領,                                                                                                    | 個人列印 個人演冊別印               | 事由                         |
| 差勤管理, 公假旅費請領 ,                                                                                                    | 單位列印 個人總表列印 股             | 辦理WebITR線上差動系統資料調整作業       |
| 輸班作業,外勤費用請領 ,                                                                                                    | 機關列印 • 104/10/12 08:00 一般 | 辦理WebITR線上差動系統上線前資料上網      |
| 值班作業,值班費請領 ,                                                                                                    | 大型活動加班 , 讀選擇 ,            | 513L F 78                  |
| 機闌達置,未休假加旺費,                                                                                                    | 全選 取消全選 送出                |                            |
| 系統維護 • 生活津贴補助申請                                                                                                    |                           |                            |
| 村規類司改制 →                                                                                                    | 1 費用作業->加址費請              |                            |
|                                                                                                    | 缙-、個人刻印-、個人物              |                            |
|                                                                                                    |                           |                            |
| Constant of Constant of Consta | 表列印                       |                            |
|                                                                                                    |                           |                            |
|                                                                                                    |                           |                            |
|                                                                                                    |                           |                            |
|                                                                                                    |                           |                            |
|                                                                                                    |                           |                            |
| weighter durch sons the Weight Trades American and a sector and sectors and an included sons 14422304/79000                                                                                                    |                           |                            |
| 🛞 🟥 🛛 👩 🆉 🗐                                                                                                    |                           | = 0 2 × № ± 4 203/2023     |

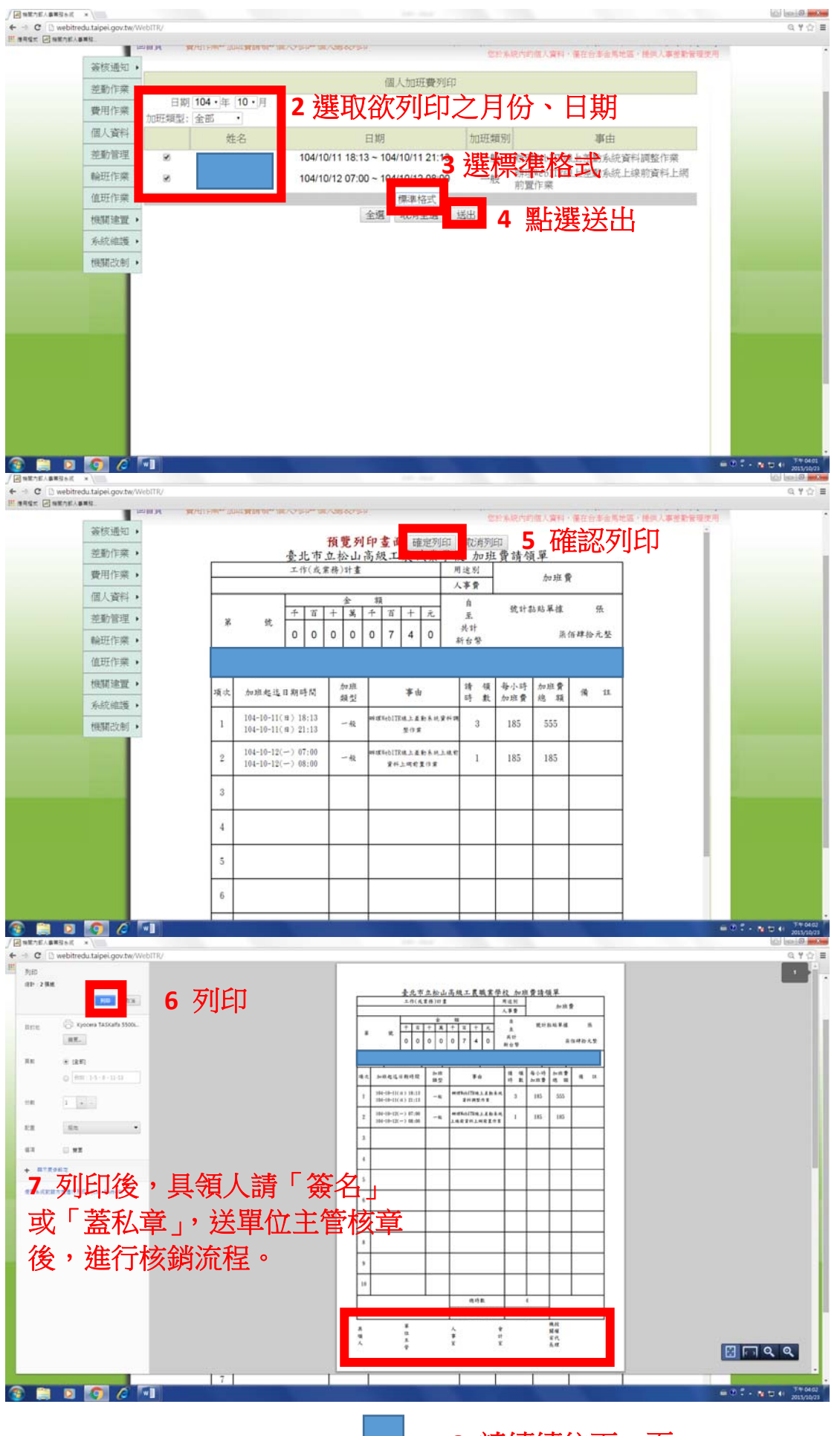

8 請續續往下一頁

(4)加班費核銷文件:請檢附「加班費請領單」及「加班明細表」2份文件。

4因特殊事由辦理加班並申請「加班免刷卡」程序:

- (1) 事前專簽並經校長核准後,先影印1份送人事室做審核之依據。
- (2) 事前填寫加班申請表(如下圖, 需勾選「免刷卡」)。
- (3) 加班事實當日簽紙本簽到退表。
- (4) 加班後,申請加班費(如上述3)。
- (5) 加班費核銷文件:請檢附「加班費請領單」、「加班明細表」、「加班簽到 退表」及「校長核准之專簽」4份文件。

| tell ×                                   |                                | and do make had                                                                                                    | (i) (a) (i) (ii) (ii) (iii) (i |
|------------------------------------------|--------------------------------|----------------------------------------------------------------------------------------------------|----------------------------------------------------------------------------------------------------|
| ebitredu.taipei.gov.tw/                  | WebITR/                        |                                                                                                    | @ ♥ ☆ ≡                                                                                                    |
|                                          | 1 羊勘/                          | (た) 当然 協計系統的的個人資料・優在台市金馬地區・提供人事意動管理使用                                                                                |                                                                                                    |
| 囊核通知                                     | ▲ 左判                           |                                                                                                    |                                                                                                    |
| 望動作業                                     | 育假作業                           | - 般加班                                                                                                    |                                                                                                    |
| 30/11/F:未                                |                                |                                                                                                    |                                                                                                    |
| 個人資料                                     | 一般加班                           | 1 2 一般加班                                                                                                    |                                                                                                    |
| 差勤管理                                     | • 專案加班                         | 340.02 (2012) 17 - 10 00 - 1 1700                                                                                    |                                                                                                    |
| 輸班作業                                     | <ul> <li>公出差作業</li> </ul>      | 1-10-23 選擇 17, 時 00, 分 1700                                                                                          |                                                                                                    |
| 值班作業                                     | <ul> <li>&gt; 忘刷卡作業</li> </ul> | *                                                                                                    |                                                                                                    |
| 機關連置                                     | • 其它所屬差動資料                     | •                                                                                                    |                                                                                                    |
| 系統論護                                     | • 差勤資料查詢                       | ·遮裳之事由•                                                                                                    |                                                                                                    |
| 機關改制                                     | • 差假加班撤销修改                     |                                                                                                    |                                                                                                    |
|                                          | 字數                             | 請較入100字以內。<br>1  移除 檔案一次上傳大小全部不可大於100<br>送出 重設                                                                       |                                                                                                    |
| 2 👩 6                                    | ng/100444740-348556474894      |                                                                                                    | ① 「 ・ N 口 + <sup>77-0350</sup><br>2015/0021                                                                                                    |
|                                          |                                |                                                                                                    |                                                                                                    |
|                                          |                                |                                                                                                    |                                                                                                    |
| tell × Net                               | AWebITR/                       | BUT BEE AT THE THE THE                                                                                               | 0 4 Q =                                                                                                    |
| whitedu tainei now tw?                   | REALER DEERGERENE AN           | RARABRE. 🕱 Roc 2.4. G. Bortotiuzz 🤾 Boot-BR 🗋 Bortelfazer. 📓 Veloc 22 🗋 HorteltABL. 🚺 Ingelget 兽 Dely Neus Americ. 🖉 | Mobile01 ~ = #2#±±                                                                                                    |
| ebitredu.taipei.gov.tw/                  | and and PA LE-WOLF / PA        |                                                                                                    |                                                                                                    |
| rebitredu.taipei.gov.tw<br>中立な山市市 日 日本市市 | CARTER TRA                     | 當於系統內的龐人資料,僅在台游金馬地區,提供人事並對管理使用                                                                                       |                                                                                                    |

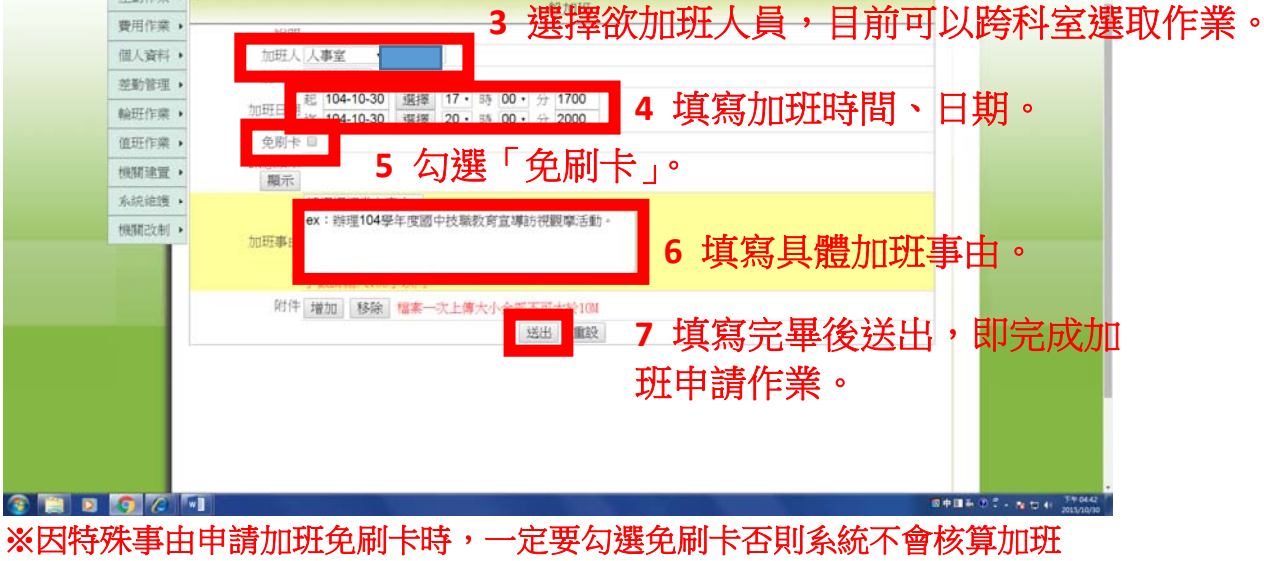

※因特殊事由申請加班免刷卡時,一定要勾選免刷卡否則系統不會核算加班時數。